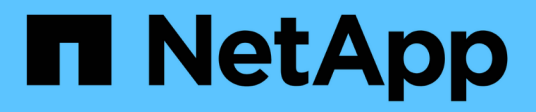

# **NetApp Astra Control Center Overview**

**NetApp Solutions** 

NetApp July 26, 2024

This PDF was generated from https://docs.netapp.com/us-en/netapp-solutions/containers/rh-os-n\_astra\_register.html on July 26, 2024. Always check docs.netapp.com for the latest.

# **Table of Contents**

| NetApp Astra Control Center overview                                   | 1    |
|------------------------------------------------------------------------|------|
| Astra Control Center installation prerequisites                        | 2    |
| Install Astra Control Center                                           | 2    |
| Register your Red Hat OpenShift Clusters with the Astra Control Center | . 18 |
| Choose the applications to protect                                     | . 22 |
| Protect your applications                                              | . 24 |

# **NetApp Astra Control Center overview**

NetApp Astra Control Center offers a rich set of storage and application-aware data management services for stateful Kubernetes workloads deployed in an on-premises environment and powered by NetApp data protection technology.

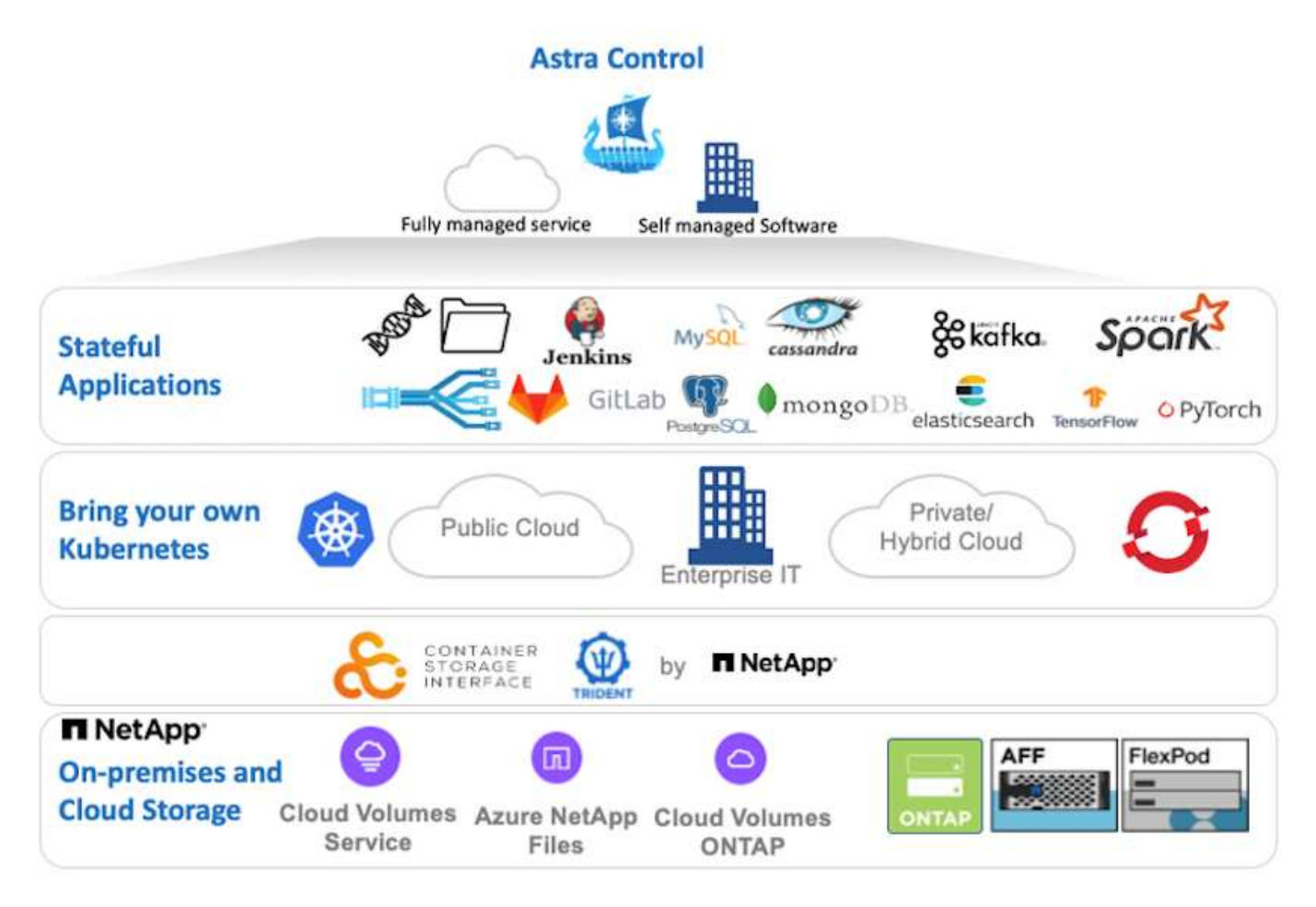

NetApp Astra Control Center can be installed on a Red Hat OpenShift cluster that has the Astra Trident storage orchestrator deployed and configured with storage classes and storage backends to NetApp ONTAP storage systems.

For the installation and configuration of Astra Trident to support Astra Control Center, see this document here.

In a cloud-connected environment, Astra Control Center uses Cloud Insights to provide advanced monitoring and telemetry. In the absence of a Cloud Insights connection, limited monitoring and telemetry (7-days worth of metrics) is available and exported to Kubernetes native monitoring tools (Prometheus and Grafana) through open metrics endpoints.

Astra Control Center is fully integrated into the NetApp AutoSupport and Active IQ Digital Advisor (also known as Digital Advisor) ecosystem to provide support for users, provide assistance with troubleshooting, and display usage statistics.

In addition to the paid version of Astra Control Center, a 90-day evaluation license is available. The evaluation version is supported through the email and community (Slack channel). Customers have access to these and other knowledge-base articles and the documentation available from the in-product support dashboard.

To get started with NetApp Astra Control Center, visit the Astra website.

# Astra Control Center installation prerequisites

- 1. One or more Red Hat OpenShift clusters. Versions 4.6 EUS and 4.7 are currently supported.
- 2. Astra Trident must already be installed and configured on each Red Hat OpenShift cluster.
- 3. One or more NetApp ONTAP storage systems running ONTAP 9.5 or greater.

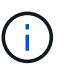

It's best practice for each OpenShift install at a site to have a dedicated SVM for persistent storage. Multi-site deployments require additional storage systems.

- A Trident storage backend must be configured on each OpenShift cluster with an SVM backed by an ONTAP cluster.
- 5. A default StorageClass configured on each OpenShift cluster with Astra Trident as the storage provisioner.
- 6. A load balancer must be installed and configured on each OpenShift cluster for load balancing and exposing OpenShift Services.

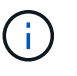

See the link here for information about load balancers that have been validated for this purpose.

7. A private image registry must be configured to host the NetApp Astra Control Center images.

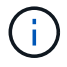

See the link here to install and configure an OpenShift private registry for this purpose.

- 8. You must have Cluster Admin access to the Red Hat OpenShift cluster.
- 9. You must have Admin access to NetApp ONTAP clusters.
- 10. An admin workstation with docker or podman, tridentctl, and oc or kubectl tools installed and added to your \$PATH.

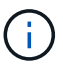

Docker installations must have docker version greater than 20.10 and Podman installations must have podman version greater than 3.0.

# Install Astra Control Center

#### Using OperatorHub

1. Log into the NetApp Support Site and download the latest version of NetApp Astra Control Center. To do so requires a license attached to your NetApp account. After you download the tarball, transfer it to the admin workstation.

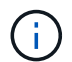

To get started with a trial license for Astra Control, visit the Astra registration site.

2. Unpack the tar ball and change the working directory to the resulting folder.

```
[netapp-user@rhel7 ~]$ tar -vxzf astra-control-center-
21.12.60.tar.gz
[netapp-user@rhel7 ~]$ cd astra-control-center-21.12.60
```

3. Before starting the installation, push the Astra Control Center images to an image registry. You can choose to do this with either Docker or Podman, instructions for both are provided in this step.

#### Podman

a. Export the registry FQDN with the organization/namespace/project name as a environment variable 'registry'.

```
[netapp-user@rhel7 ~]$ export REGISTRY=astra-
registry.apps.ocp-vmw.cie.netapp.com/netapp-astra
```

b. Log into the registry.

```
[netapp-user@rhel7 ~]$ podman login -u ocp-user -p password
--tls-verify=false astra-registry.apps.ocp-vmw.cie.netapp.com
```

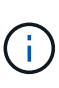

If you are using kubeadmin user to log into the private registry, then use token instead of password - podman login -u ocp-user -p token --tls-verify=false astra-registry.apps.ocpvmw.cie.netapp.com.

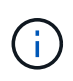

Alternatively, you can create a service account, assign registry-editor and/or registry-viewer role (based on whether you require push/pull access) and log into the registry using service account's token.

c. Create a shell script file and paste the following content in it.

```
[netapp-user@rhel7 ~]$ vi push-images-to-registry.sh
for astraImageFile in $(ls images/*.tar) ; do
  # Load to local cache. And store the name of the loaded
image trimming the 'Loaded images: '
  astraImage=$(podman load --input ${astraImageFile} | sed
's/Loaded image(s): //')
  astraImage=$(echo ${astraImage} | sed 's!localhost/!!')
  # Tag with local image repo.
  podman tag ${astraImage} ${REGISTRY}/${astraImage}
  # Push to the local repo.
  podman push ${REGISTRY}/${astraImage}
done
```

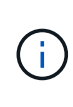

If you are using untrusted certificates for your registry, edit the shell script and use --tls-verify=false for the podman push command podman push \$REGISTRY/\$ (echo \$astraImage | sed 's/[\/]\+\///') --tls -verify=false.

d. Make the file executable.

```
[netapp-user@rhel7 ~]$ chmod +x push-images-to-registry.sh
```

e. Execute the shell script.

[netapp-user@rhel7 ~]\$ ./push-images-to-registry.sh

#### Docker

a. Export the registry FQDN with the organization/namespace/project name as a environment variable 'registry'.

```
[netapp-user@rhel7 ~]$ export REGISTRY=astra-
registry.apps.ocp-vmw.cie.netapp.com/netapp-astra
```

b. Log into the registry.

```
[netapp-user@rhel7 ~]$ docker login -u ocp-user -p password
astra-registry.apps.ocp-vmw.cie.netapp.com
```

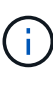

If you are using kubeadmin user to log into the private registry, then use token instead of password - docker login -u ocp-user -p token astra-registry.apps.ocp-vmw.cie.netapp.com.

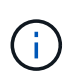

Alternatively, you can create a service account, assign registry-editor and/or registry-viewer role (based on whether you require push/pull access) and log into the registry using service account's token.

c. Create a shell script file and paste the following content in it.

```
[netapp-user@rhel7 ~]$ vi push-images-to-registry.sh
for astraImageFile in $(ls images/*.tar) ; do
  # Load to local cache. And store the name of the loaded
image trimming the 'Loaded images: '
  astraImage=$(docker load --input ${astraImageFile} | sed
's/Loaded image: //')
  astraImage=$(echo ${astraImage} | sed 's!localhost/!!')
  # Tag with local image repo.
  docker tag ${astraImage} ${REGISTRY}/${astraImage}
  # Push to the local repo.
  docker push ${REGISTRY}/${astraImage}
done
```

d. Make the file executable.

[netapp-user@rhel7 ~]\$ chmod +x push-images-to-registry.sh

e. Execute the shell script.

```
[netapp-user@rhel7 ~]$ ./push-images-to-registry.sh
```

4. When using private image registries that are not publicly trusted, upload the image registry TLS certificates to the OpenShift nodes. To do so, create a configmap in the openshift-config namespace using the TLS certificates and patch it to the cluster image config to make the certificate trusted.

```
[netapp-user@rhel7 ~]$ oc create configmap default-ingress-ca -n
openshift-config --from-file=astra-registry.apps.ocp
-vmw.cie.netapp.com=tls.crt
```

```
[netapp-user@rhel7 ~]$ oc patch image.config.openshift.io/cluster
--patch '{"spec":{"additionalTrustedCA":{"name":"default-ingress-
ca"}}}' --type=merge
```

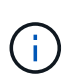

If you are using an OpenShift internal registry with default TLS certificates from the ingress operator with a route, you still need to follow the previous step to patch the certificates to the route hostname. To extract the certificates from ingress operator, you can use the command oc extract secret/router-ca --keys=tls.crt -n openshift-ingress-operator.

5. Create a namespace netapp-acc-operator for Astra Control Center.

```
[netapp-user@rhel7 ~]$ oc create ns netapp-acc-operator
```

```
namespace/netapp-acc-operator created
```

6. Create a secret with credentials to log into the image registry in netapp-acc-operator namespace.

```
[netapp-user@rhel7 ~]$ oc create secret docker-registry astra-
registry-cred --docker-server=astra-registry.apps.ocp
-vmw.cie.netapp.com --docker-username=ocp-user --docker
-password=password -n netapp-acc-operator
```

```
secret/astra-registry-cred created
```

- 7. Log into the Red Hat OpenShift GUI console with cluster-admin access.
- 8. Select Administrator from the Perspective drop down.
- 9. Navigate to Operators > OperatorHub and search for Astra.

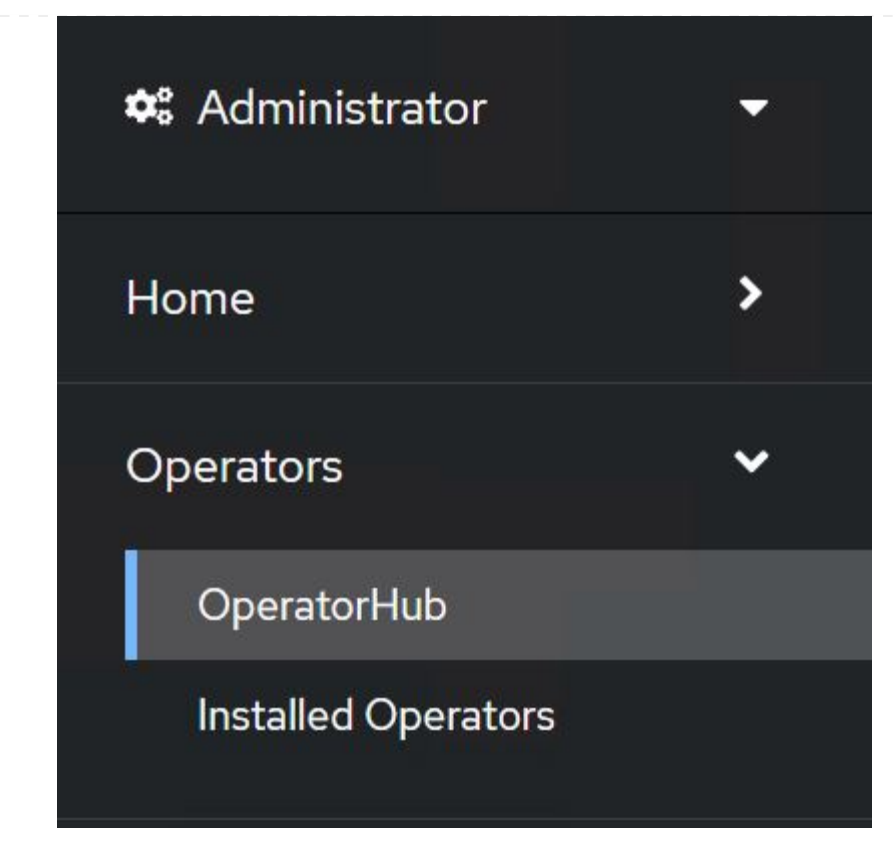

10. Select netapp-acc-operator tile and click Install.

| 21.12.63-1 prov                                              | ided by NetApp                                                                                                    |
|--------------------------------------------------------------|----------------------------------------------------------------------------------------------------|
| Install                                                      |                                                                                                    |
| Latest version                                               | Astra Control is an application-aware data management solution that manages, protects and moves                     |
| 21.12.63-1                                                   | data-rich Kubernetes workloads in both public clouds and on-premises.                                               |
| Capability level                                             | Astra Control enables data protection, disaster recovery, and migration for your Kubernetes workloads,              |
| <ul> <li>Basic Install</li> <li>Seamless Upgrades</li> </ul> | leveraging NetApp's industry-leading data management technology for snapshots, backups, replication<br>and cloning. |
| Full Lifecycle                                               | How to deploy Astra Control                                                                                         |
| ○ Deep Insights ○ Auto Pilot                                 | Refer to Installation Procedure to deploy Astra Control Center using the Operator.                                  |
| Provider type                                                | Documentation                                                                                                    |
| Certified                                                    | Refer to Astra Control Center Documentation to complete the setup and start managing applications.                  |
| Provider                                                     |                                                                                                    |
| NetApp                                                       |                                                                                                    |

11. On the Install Operator screen, accept all default parameters and click Install.

|                                                                                                    | es either manual or automatic updates. |
|----------------------------------------------------------------------------------------------------|----------------------------------------|
| Jpdate channel *                                                                                                    | netapp-acc-operator                    |
| ) alpha                                                                                                    | provided by NetApp                     |
| i stable                                                                                                    | Provided APIs                          |
| nstallation mode *                                                                                                    | ACC Astra Control Center               |
| All namespaces on the cluster (default)                                                                                                    | AstraControlCenter is the Schema for   |
| Operator will be available in all Namespaces.                                                                                                    | the astracontrolcenters API            |
| This mode is not supported by this Operator                                                                                                    |                                        |
|                                                                                                    |                                        |
| P netano-acc-operator (Operator recommended)                                                                                                    |                                        |
| The tapp-acc-operator (operator recommended)                                                                                                    |                                        |
| A Namespace already exists                                                                                                    |                                        |
| Namespace netapp-acc-operator already exists and will be used. Other users can already have access to this                                                                                                    |                                        |
| namespace.                                                                                                    |                                        |
| Approval strategy *                                                                                                    |                                        |
| Automatic                                                                                                    |                                        |
| ) Manual                                                                                                    |                                        |
|                                                                                                    |                                        |
|                                                                                                    |                                        |
| 2112 C2 1 aresided by NetAer                                                                                                    | 1                                      |
|                                                                                                    |                                        |
| 21.12.63-1 provided by NetApp                                                                                                    |                                        |
| Installing Operator                                                                                                    |                                        |
| Installing Operator                                                                                                    | oller-manager to                       |
| Installing Operator<br>InstallWaiting: installing: waiting for deployment acc-operator-contr<br>become ready: Waiting for rollout to finish: 0 of 1 updated replicas a                                                                                                    | oller-manager to<br>re available       |
| Installing Operator<br>InstallWaiting: installing: waiting for deployment acc-operator-contr<br>become ready: Waiting for rollout to finish: 0 of 1 updated replicas a<br>The Operator is being installed. This may take a few minutes.                                                           | oller-manager to<br>re available       |
| Installing Operator<br>InstallWaiting: installing: waiting for deployment acc-operator-contribecome ready: Waiting for rollout to finish: 0 of 1 updated replicas a<br>The Operator is being installed. This may take a few minutes.                                                              | oller-manager to<br>re available       |
| Installing Operator<br>InstallWaiting: installing: waiting for deployment acc-operator-contribecome ready: Waiting for rollout to finish: O of 1 updated replicas a<br>The Operator is being installed. This may take a few minutes.<br>View installed Operators in Namespace netapp-acc-operator | oller-manager to<br>re available       |
| Installing Operator<br>InstallWaiting: installing: waiting for deployment acc-operator-contribecome ready: Waiting for rollout to finish: 0 of 1 updated replicas a<br>The Operator is being installed. This may take a few minutes.<br>View installed Operators in Namespace netapp-acc-operator | oller-manager to<br>re available       |

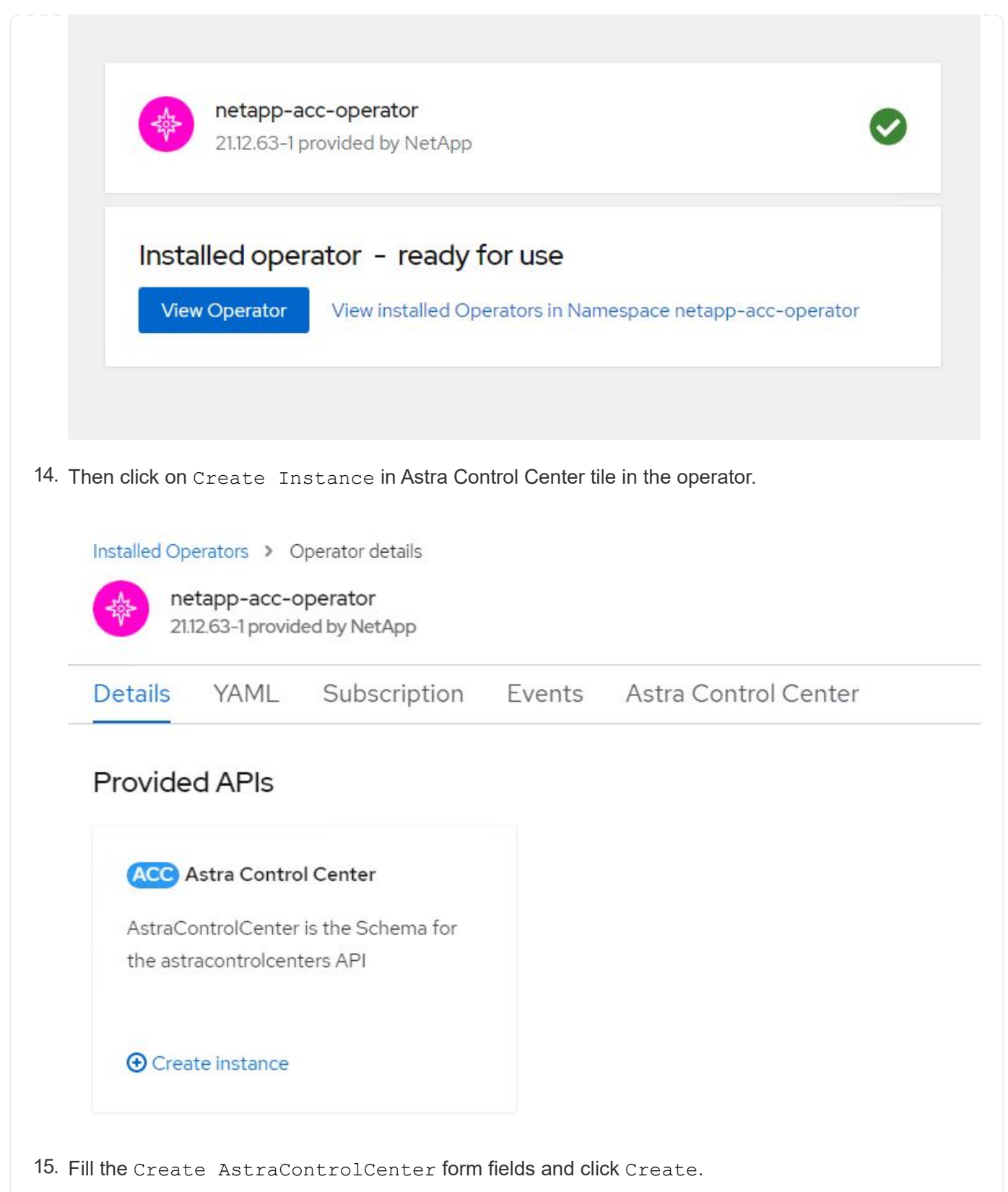

- a. Optionally edit the Astra Control Center instance name.
- b. Optionally enable or disable Auto Support. Retaining Auto Support functionality is recommended.
- c. Enter the FQDN for Astra Control Center.
- d. Enter the Astra Control Center version; the latest is displayed by default.
- e. Enter an account name for Astra Control Center and admin details like first name, last name and

email address.

- f. Enter the volume reclaim policy, default is Retain.
- g. In Image Registry, enter the FQDN for your registry along with the organization name as it was given while pushing the images to the registry (in this example, astra-registry.apps.ocp-vmw.cie.netapp.com/netapp-astra)
- h. If you use a registry that requires authentication, enter the secret name in Image Registry section.
- i. Configure scaling options for Astra Control Center resource limits.
- j. Enter the storage class name if you want to place PVCs on a non-default storage class.
- k. Define CRD handling preferences.

Project: netapp-acc-operator 
Name\*
astra
astra
Labels
app=frontend
Account Name\*
HCG Solutions Engineering
Astra Control Center account name
Astra Address\*

#### astra-control-center.cie.netapp.com

AstraAddress defines how Astra will be found in the data center. This IP address and/or DNS A record must be created prior to provisioning Astra Control Center. Example - "astra.example.com" The A record and its IP address must be allocated prior to provisioning Astra Control Center

#### Astra Version \*

21.12.60

Version of AstraControlCenter to deploy. You are provided a Helm repository with a corresponding version. Example - 1.5.2, 1.4.2-patch

#### Email \*

#### solutions\_tme@netapp.com

EmailAddress will be notified by Astra as events warrant.

#### Auto Support \*

AutoSupport indicates willingness to participate in NetApp's proactive support application, NetApp Active IQ. The default election is true and indicates support data will be sent to NetApp. An empty or blank election is the same as a default election. Air gapped installations should enter false.

#### First Name

#### HCG

The first name of the SRE supporting Astra.

| Admin                                                                                                    |                                                                                                    |
|----------------------------------------------------------------------------------------------------|----------------------------------------------------------------------------------------------------|
| The last name o                                                                                                    | the SRE supporting Astra.                                                                                                    |
| Image Registry                                                                                                    |                                                                                                    |
| The container in                                                                                                    | age registry that is hosting the Astra application images, ACC Operator and ACC Helm Repository.                                                                                       |
| Name                                                                                                    |                                                                                                    |
| astra-registr                                                                                                    | y.apps.ocp-vmw.cie.netapp.com/netapp-astra                                                                                                    |
| The name of th                                                                                                    | e image registry. For example "example.registry/astra". Do not prefix with protocol.                                                                                                   |
| <b>.</b> .                                                                                                    |                                                                                                    |
| Secret                                                                                                    |                                                                                                    |
| astra-registr                                                                                                    | γ-cred                                                                                                    |
|                                                                                                    |                                                                                                    |
| Retain                                                                                                    |                                                                                                    |
| Retain<br>Reclaim policy to                                                                                                    | be set for persistent volumes                                                                                                    |
| Retain<br>Reclaim policy to<br>Astra Resource                                                                                                  | be set for persistent volumes                                                                                                    |
| Retain<br>Reclaim policy to<br>Astra Resource<br>Default                                                                                       | be set for persistent volumes<br>Scaler                                                                                                    |
| Retain<br>Reclaim policy to<br>Astra Resource<br>Default •<br>Scaling options                                                                  | be set for persistent volumes<br>Scaler or AstraControlCenter Resource limits                                                                                                    |
| Retain<br>Reclaim policy to<br>Astra Resource<br>Default •<br>Scaling options                                                                  | be set for persistent volumes<br><b>Scaler</b><br>or AstraControlCenter Resource limits.                                                                                               |
| Retain<br>Reclaim policy to<br>Astra Resource<br>Default •<br>Scaling options to<br>Storage Class                                              | be set for persistent volumes<br><b>Scaler</b><br>or AstraControlCenter Resource limits.                                                                                               |
| Retain<br>Reclaim policy to<br>Astra Resource<br>Default •<br>Scaling options to<br>Storage Class                                              | o be set for persistent volumes<br><b>Scaler</b><br>or AstraControlCenter Resource limits.                                                                                             |
| Retain<br>Reclaim policy to<br>Astra Resource<br>Default •<br>Scaling options to<br>Storage Class<br>The storage class                         | be set for persistent volumes<br>Scaler<br>or AstraControlCenter Resource limits.<br>s to be used for PVCs. If not set, default storage class will be used.                            |
| Retain<br>Reclaim policy to<br>Astra Resource<br>Default •<br>Scaling options<br>Storage Class<br>The storage class<br>Crds                    | be set for persistent volumes<br>Scaler<br>or AstraControlCenter Resource limits.<br>s to be used for PVCs. If not set, default storage class will be used.                            |
| Retain Reclaim policy to Astra Resource Default Scaling options Storage Class The storage class Crds Options for how                           | be set for persistent volumes<br>Scaler<br>or AstraControlCenter Resource limits.<br>s to be used for PVCs. If not set, default storage class will be used.<br>ACC should handle CRDs. |
| Retain<br>Reclaim policy to<br>Astra Resource<br>Default •<br>Scaling options<br>Storage Class<br>The storage class<br>Crds<br>Options for how | be set for persistent volumes<br>Scaler<br>or AstraControlCenter Resource limits.<br>s to be used for PVCs. If not set, default storage class will be used.<br>ACC should handle CRDs. |

#### Automated [Ansible]

- 1. To use Ansible playbooks to deploy Astra Control Center, you need an Ubuntu/RHEL machine with Ansible installed. Follow the procedures here for Ubuntu and RHEL.
- 2. Clone the GitHub repository that hosts the Ansible content.

| git  | clone   | http  | ps://gi | Lthub.cor | n/NetAp | p-qq |
|------|---------|-------|---------|-----------|---------|------|
| Auto | omatior | n/na_ | _astra_ | control   | _suite. | git  |

3. Log into the NetApp Support site and download the latest version of NetApp Astra Control Center. To do so requires a license attached to your NetApp account. After you download the tarball, transfer it to the workstation.

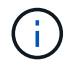

To get started with a trial license for Astra Control, visit the Astra registration site.

- 4. Create or obtain the kubeconfig file with admin access to the OpenShift cluster on which Astra Control Center is to be installed.
- 5. Change the directory to the na\_astra\_control\_suite.

cd na\_astra\_control\_suite

6. Edit the vars/vars.yml file, and fill in the variables with the required information.

#Define whether or not to push the Astra Control Center images to your private registry [Allowed values: yes, no] push images: yes #The directory hosting the Astra Control Center installer installer directory: /home/admin/ #Specify the ingress type. Allowed values - "AccTraefik" or "Generic" #"AccTraefik" if you want the installer to create a LoadBalancer type service to access ACC, requires MetalLB or similar. #"Generic" if you want to create or configure ingress controller yourself, installer just creates a ClusterIP service for traefik. ingress\_type: "AccTraefik" #Name of the Astra Control Center installer (Do not include the extension, just the name) astra tar ball name: astra-control-center-22.04.0 #The complete path to the kubeconfig file of the kubernetes/openshift cluster Astra Control Center needs to be installed to. hosting k8s cluster kubeconfig path: /home/admin/clusterkubeconfig.yml #Namespace in which Astra Control Center is to be installed astra namespace: netapp-astra-cc #Astra Control Center Resources Scaler. Leave it blank if you want to accept the Default setting. astra resources scaler: Default #Storageclass to be used for Astra Control Center PVCs, it must be created before running the playbook [Leave it blank if you want the PVCs to use default storageclass] astra trident storageclass: basic #Reclaim Policy for Astra Control Center Persistent Volumes [Allowed values: Retain, Delete]

storageclass reclaim policy: Retain

```
#Private Registry Details
astra registry name: "docker.io"
#Whether the private registry requires credentials [Allowed values:
yes, no]
require reg creds: yes
#If require_reg_creds is yes, then define the container image
registry credentials
#Usually, the registry namespace and usernames are same for
individual users
astra_registry_namespace: "registry-user"
astra registry username: "registry-user"
astra registry password: "password"
#Kuberenets/OpenShift secret name for Astra Control Center
#This name will be assigned to the K8s secret created by the
playbook
astra_registry_secret name: "astra-registry-credentials"
#Astra Control Center FQDN
acc fqdn address: astra-control-center.cie.netapp.com
#Name of the Astra Control Center instance
acc account name: ACC Account Name
#Administrator details for Astra Control Center
admin email address: admin@example.com
admin first name: Admin
admin_last_name: Admin
```

7. Run the playbook to deploy Astra Control Center. The playbook requires root privileges for certain configurations.

If the user running the playbook is root or has passwordless sudo configured, then run the following command to run the playbook.

ansible-playbook install\_acc\_playbook.yml

If the user has password-based sudo access configured, run the following command to run the playbook, and then enter the sudo password.

```
ansible-playbook install acc playbook.yml -K
```

## **Post Install Steps**

1. It might take several minutes for the installation to complete. Verify that all the pods and services in the netapp-astra-cc namespace are up and running.

```
[netapp-user@rhel7 ~]$ oc get all -n netapp-astra-cc
```

2. Check the acc-operator-controller-manager logs to ensure that the installation is completed.

```
[netapp-user@rhel7 ~]$ oc logs deploy/acc-operator-controller-manager -n
netapp-acc-operator -c manager -f
```

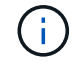

The following message indicates the successful installation of Astra Control Center.

```
{"level":"info","ts":1624054318.029971,"logger":"controllers.AstraContro
lCenter","msg":"Successfully Reconciled AstraControlCenter in
[seconds]s","AstraControlCenter":"netapp-astra-
cc/astra","ae.Version":"[21.12.60]"}
```

3. The username for logging into Astra Control Center is the email address of the administrator provided in the CRD file and the password is a string ACC- appended to the Astra Control Center UUID. Run the following command:

```
[netapp-user@rhel7 ~]$ oc get astracontrolcenters -n netapp-astra-cc
NAME UUID
astra 345c55a5-bf2e-21f0-84b8-b6f2bce5e95f
```

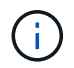

In this example, the password is ACC-345c55a5-bf2e-21f0-84b8-b6f2bce5e95f.

4. Get the traefik service load balancer IP.

```
[netapp-user@rhel7 ~]$ oc get svc -n netapp-astra-cc | egrep
'EXTERNAL|traefik'
NAME TYPE CLUSTER-IP
EXTERNAL-IP PORT(S)
AGE
traefik LoadBalancer 172.30.99.142
10.61.186.181 80:30343/TCP,443:30060/TCP
16m
```

5. Add an entry in the DNS server pointing the FQDN provided in the Astra Control Center CRD file to the EXTERNAL-IP of the traefik service.

| New Host                                                                                                    | ٢ |
|----------------------------------------------------------------------------------------------------|---|
| Name (uses parent domain name if blank):                                                                                                    |   |
| astra-control-center                                                                                                    |   |
| Fully qualified domain name (FQDN):                                                                                                    |   |
| astra-control-center.cie.netapp.com.                                                                                                    |   |
| IP address:                                                                                                    |   |
| 10.61.186.181                                                                                                    | ] |
| <ul> <li>Create associated pointer (PTR) record</li> <li>Allow any authenticated user to update DNS records with the same owner name</li> </ul> | - |
| Add Host Cancel                                                                                                    |   |

6. Log into the Astra Control Center GUI by browsing its FQDN.

| ■ NetApp                              |  |
|---------------------------------------|--|
| Log In to NetApp Astra Control Center |  |
| Email<br>Password                     |  |
| LOGIN                                 |  |
|                                       |  |
|                                       |  |

Manage, protect, and migrate your Kubernetes applications with just a few clicks!

Astra Control Center

7. When you log into Astra Control Center GUI for the first time using the admin email address provided in CRD, you need to change the password.

| <b>Π</b> NetApp                                                                                                    | Astra Control Center     |
|----------------------------------------------------------------------------------------------------|--------------------------|
| Welcome to NetApp Astra Control Center                                                                                                    | Manage, protect, and     |
| Update your password to proceed                                                                                                    | migrate your Kubernetes  |
| ······                                                                                                    | applications with just a |
| Passwords must contain:<br>• At least 8 characters<br>• No more than 64 characters<br>• At least one upwercase letter<br>• At least one lowercase letter<br>• At least one number<br>• At least one special character | few clicks!              |
| UPDATE PASSWORD                                                                                                    |                          |

 If you wish to add a user to Astra Control Center, navigate to Account > Users, click Add, enter the details of the user, and click Add.

| L Add user                                                                                                    |                            | ×                                                                                                    |
|----------------------------------------------------------------------------------------------------|----------------------------|----------------------------------------------------------------------------------------------------|
| USER DETAILS                                                                                                    |                            | ADD NEW USER                                                                                                    |
| First name<br>Nikhil                                                                                                    | Last name<br>Kulkarni      | Add new user<br>Add a new user to your Astra                                                                                                    |
| Email address<br>tme_nik@netapp.com                                                                                                    |                            | Control Center account. New users<br>will be prompted to update their<br>password the first time they log in<br>to Astra Control Center. They will<br>also inberit access to account wide |
| PASSWORD<br>Temporary password                                                                                                    | Confirm temporary password | credentials according to their role.<br>Read more in <u>users</u> [2].                                                                                                    |
| Passwords must contain:<br>• At least 8 characters<br>• No more than 64 characters<br>• At least one lowercase letter<br>• At least one uppercase letter<br>• At least one number<br>• At least one special character |                            |                                                                                                    |
| USER ROLE ?<br>Role<br>Owner                                                                                                    | ~                          |                                                                                                    |
|                                                                                                    | Cancel Add 🗸               |                                                                                                    |

9. Astra Control Center requires a license for all of it's functionalities to work. To add a license, navigate to Account > License, click Add License, and upload the license file.

| & Account                       |                                               |                                                                       |
|---------------------------------|-----------------------------------------------|-----------------------------------------------------------------------|
| Users Credentials Notifications | License Connections                           |                                                                       |
| ASTRA CONTROL CENTER LICENSE O  | ADD LICENSE<br>Select and add a license file. | r<br>ve your license, select Add license to manually upload the file. |
|                                 | Cancel Add Add Add Scense                     | nors information [3                                                   |
|                                 |                                               |                                                                       |

(i)

If you encounter issues with the install or configuration of NetApp Astra Control Center, the knowledge base of known issues is available here.

# Register your Red Hat OpenShift Clusters with the Astra Control Center

To enable the Astra Control Center to manage your workloads, you must first register your Red Hat OpenShift cluster.

## **Register Red Hat OpenShift clusters**

1. The first step is to add the OpenShift clusters to the Astra Control Center and manage them. Go to Clusters and click Add a Cluster, upload the kubeconfig file for the OpenShift cluster, and click Select Storage.

| Add cluster                                                                                         | STEP 1/3: CREDENTIALS                                                                 | ×                                                                                            |
|----------------------------------------------------------------------------------------------------|---------------------------------------------------------------------------------------|----------------------------------------------------------------------------------------------|
| REDENTIALS                                                                                          |                                                                                       | ADDING A CLUSTER                                                                             |
| Provide Astra Control access to your Kubernetes<br>Follow instructions on how to create a dedicated | and OpenShift clusters by entering a kubeconfig credential.<br>admin-role kubeconfig. | Adding a cluster is needed for<br>Astra Control to discover your<br>Kubernetes applications. |
| Upload file Paste from clipboard                                                                    |                                                                                       | Select a cloud provider and inpu<br>credentials to get started.                              |
| Kubeconfig YAML file<br>ocp-vmw kubeconfig.txt                                                      | ▲     ×         Credential name       ocp-vrmw                                        |                                                                                              |
|                                                                                                    | Cancel Configure storage →                                                            |                                                                                              |

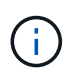

The kubeconfig file can be generated to authenticate with a username and password or a token. Tokens expire after a limited amount of time and might leave the registered cluster unreachable. NetApp recommends using a kubeconfig file with a username and password to register your OpenShift clusters to Astra Control Center.

Astra Control Center detects the eligible storage classes. Now select the way that storageclass provisions volumes using Trident backed by an SVM on NetApp ONTAP and click Review. In the next pane, verify the details and click Add Cluster.

| DRAGE                                    |                                                                                |                                                                                                    |                                   |                             |          |
|------------------------------------------|--------------------------------------------------------------------------------|----------------------------------------------------------------------------------------------------|-----------------------------------|-----------------------------|----------|
|                                          |                                                                                |                                                                                                    |                                   |                             |          |
| xisting storage cl<br>pplications with p | lasses are discovered and verified as<br>persistent volumes on eligible storag | eligible for use with Astra Control. You can use your ex<br>e classes are validated for use with Astra Control. | sting default, or choose to set a | a new default at this time. |          |
| Set default S                            | Storage class                                                                  | Storage provisioner                                                                                             | Reclaim policy                    | Binding mode                | Eligible |
| • •                                      | ocp-trident Default                                                            | csi.trident.netapp.io                                                                                           | Delete                            | Immediate                   | $\odot$  |
| 0.0                                      | ocp-trident-iscsi                                                              | csi.trident.netapp.io                                                                                           | Delete                            | Immediate                   | $\odot$  |
| р                                        | project-1-sc                                                                   | csi.trident.netapp.io                                                                                           | Delete                            | Immediate                   | $\wedge$ |
| t                                        | thin                                                                           | kubernetes.io/vsphere-volume                                                                                    | Delete                            | Immediate                   | $\wedge$ |

3. Register both OpenShift clusters as described in step 1. When added, the clusters move to the Discovering status while Astra Control Center inspects them and installs the necessary agents. Cluster status changes to Running after they are successfully registered.

| 🚢 admin                                       |                     |         |                     |                 | 10 1                 |
|-----------------------------------------------|---------------------|---------|---------------------|-----------------|----------------------|
| 떒 Dashboard                                   | 🔅 Clusters          |         |                     |                 |                      |
| <ul> <li>Apps</li> </ul>                      | Actions \star 🕇 Add |         |                     |                 | \Xi Search           |
| 🖄 Clusters                                    |                     |         |                     |                 | 1–2 of 2 entries < > |
| MANAGE YOUR STORAGE                           | Name \$             | Ready   | Туре                | Version         | Actions              |
| <ul> <li>Backends</li> <li>Buckets</li> </ul> | ocp-vmw             | $\odot$ | S Red Hat OpenShift | v1.20.0+df9c838 | Running V            |
| MANAGE YOUR ACCOUNT                           | ocp-vmware2         | $\odot$ | 🕄 Red Hat OpenShift | v1.20.0+c8905da | Running              |
| E Activity                                    |                     |         |                     |                 |                      |
| स्र Support                                   |                     |         |                     |                 |                      |
| NetApp                                        |                     |         |                     |                 |                      |

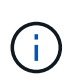

All Red Hat OpenShift clusters to be managed by Astra Control Center should have access to the image registry that was used for its installation as the agents installed on the managed clusters pull the images from that registry.

4. Import ONTAP clusters as storage resources to be managed as backends by Astra Control Center. When OpenShift clusters are added to Astra and a storageclass is configured, it automatically discovers and inspects the ONTAP cluster backing the storageclass but does not import it into the Astra Control Center to be managed.

20

| 🕌 admin             |                                         |        |                   |           | 10 1           |
|---------------------|-----------------------------------------|--------|-------------------|-----------|----------------|
| Dashboard           | Eackends                                |        |                   |           |                |
| © Apps              | + Manage                                |        | = Search          | ★ Managed | Q Discovered 2 |
| 🛱 Clusters          |                                         |        |                   | 1-2       | 2 of 2 entries |
| MANAGE YOUR STORAGE | Name ↓                                  | Status | Capacity          | Туре      | Actions        |
| Backends            | 172.21.224.201(ontapsan_10.61.181.243)  |        | Not available yet | ONTAP     | Discovered V   |
| MANAGE YOUR ACCOUNT | 172.21.224.211(ocp-trident-replication) | Δ      | Not available yet | ONTAP     | Discovered V   |
| & Account           |                                         |        |                   |           |                |
| Activity            |                                         |        |                   |           |                |
| 14 anbhorr          |                                         |        |                   |           |                |
|                     |                                         |        |                   |           |                |
| III NetApp          |                                         |        |                   |           |                |

5. To import the ONTAP clusters, go to Backends, click the dropdown, and select Manage next to the ONTAP cluster to be managed. Enter the ONTAP cluster credentials, click Review Information, and then click Import Storage Backend.

| — Manage ONTAP storage                                                                                        | backend si                                                       | EP 1/2: CREDENTIALS           |   | ×                                                                                                    |
|----------------------------------------------------------------------------------------------------|------------------------------------------------------------------|-------------------------------|---|----------------------------------------------------------------------------------------------------|
| CREDENTIALS<br>Enter cluster administrator credentials for<br>Cluster management IP address<br>172.21.224.201 | r the ONTAP storage backend you want to ma<br>User name<br>admin | anage.<br>Password<br>******* | Þ | MANAGE STORAGE<br>BACKEND<br>Storage backends provide storage<br>to your Kubernetes applications.<br>Managing storage clusters in Astra<br>Control as a storage backend will<br>allow you to get linkages between<br>PVs and the storage backend. You<br>will also see capacity and health<br>details of the storage backend. You<br>will also see capacity and health<br>details of the storage backend to<br>Cloud Insights.<br>Read more in <u>Storage backend</u> [2]. |
|                                                                                                    | Cancel                                                           | Review information →          |   |                                                                                                    |

6. After the backends are added, the status changes to Available. These backends now have the information about the persistent volumes in the OpenShift cluster and the corresponding volumes on the ONTAP system.

| 🕌 admin                               |                 |         |                     |             | 1                      |
|---------------------------------------|-----------------|---------|---------------------|-------------|------------------------|
|                                       | Eackends        |         |                     |             |                        |
| (a) Apps                              | + Manage        |         |                     | - Search    | ★ Managed Q Discovered |
| 🛱 Clusters                            |                 |         |                     |             | 1–2 of 2 entries < >   |
| MANAGE YOUR STORAGE                   | Name ↓          | Status  | Capacity            | Туре        | Actions                |
| Backends                              | K8s-Ontap       | $\odot$ | 0.11/1.07 TiB: 9.9% | ONTAP 9.8.0 | Available 🗸            |
| MANAGE YOUR ACCOUNT                   | ONTAP-Select-02 | $\odot$ | 0.07/2.07 TiB: 3.3% | ONTAP 9.8.0 | Available 🗸            |
| 요 Account<br>E Activity<br>ff Support |                 |         |                     |             |                        |
| NetApp                                |                 |         |                     |             |                        |

7. For backup and restore across OpenShift clusters using Astra Control Center, you must provision an object storage bucket that supports the S3 protocol. Currently supported options are ONTAP S3, StorageGRID, and AWS S3. For the purpose of this installation, we are going to configure an AWS S3 bucket. Go to Buckets, click Add bucket, and select Generic S3. Enter the details about the S3 bucket and credentials to access it, click the checkbox "Make this bucket the default bucket for the cloud," and then click Add.

|    | ADDING STORAGE                 |
|----|--------------------------------|
|    | BUCKETS                        |
|    | Astra Control stores backups   |
|    | The first bucket added for a   |
|    | as the default bucket for back |
|    | and clone operations.          |
|    | Read more in storage buckets   |
|    |                                |
|    |                                |
|    |                                |
| 10 |                                |
| Þ  |                                |
| Þ  |                                |
|    | 2                              |

## Choose the applications to protect

After you have registered your Red Hat OpenShift clusters, you can discover the applications that are deployed and manage them via the Astra Control Center.

## Manage applications

1. After the OpenShift clusters and ONTAP backends are registered with the Astra Control Center, the control center automatically starts discovering the applications in all the namespaces that are using the storageclass configured with the specified ONTAP backend.

| 🕌 admin                  |                       |            |                                |                        | 12               |
|--------------------------|-----------------------|------------|--------------------------------|------------------------|------------------|
| 历 Dashboard              | الله من الم           |            |                                |                        |                  |
| Apps                     | Actions • + Define    |            | 🕅 All Clusters 💌 🚊 Search      | ★ Managed Q Discovered | 180 Ø Ignored    |
| 🕆 Clusters               |                       |            |                                | 1-25 c                 | f 29 entries < 🗲 |
| ANAGE YOUR STORAGE       | Name ↓                | Ready Clus | er Group                       | Discovered             | Actions          |
| Backends Buckets Buckets | exc-operator-system   | ⊘ <b>S</b> | cp-vmware2 acc-operator-system | 2021/07/29 11:11 UTC   | Unmanaged V      |
| ANAGE YOUR ACCOUNT       | + acc-operator-system | ⊘ S.       | cp-vmw 🖿 acc-operator-system   | 2021/07/29 11:09 UTC   | Unmanaged V      |
| Account                  | + default             | ⊘ <b>S</b> | cp-vmw ■ default               | 2021/07/29 11:09 UTC   | Unmanaged V      |
| Support                  | 🗌 🕀 default           | ⊘ S        | cp-vmware2 🖿 default           | 2021/07/29 11:11 UTC   | Unmanaged V      |
|                          | + hive                | ⊘ <b>S</b> | cp-vmware2 hive                | 2021/07/29 11:11 UTC   | Unmanaged V      |
|                          | + local-cluster       | © 0        | cp-vmware2 ■ local-cluster     | 2021/07/29 11:45 UTC   | Discovering C    |

2. Navigate to Apps > Discovered and click the dropdown menu next to the application you would like to manage using Astra. Then click Manage.

| 🕌 admin             |                         |                                                                                                    |                         |                      | 12                    |
|---------------------|-------------------------|----------------------------------------------------------------------------------------------------|-------------------------|----------------------|-----------------------|
| Dashboard           | © Apps                  |                                                                                                    |                         |                      |                       |
| © Apps              | Actions • + Define      | 🕅 All c                                                                                                    | lusters 🔻 \Xi Search    | ★ Managed Q Discover | ed 180 Ø Ignored      |
| 🛱 Clusters          |                         |                                                                                                    |                         | 1-25                 | of 29 entries         |
| MANAGE YOUR STORAGE | Name †                  | Ready Cluster                                                                                                    | Group                   | Discovered           | Actions               |
| Backends            | + wordpress-astra-ff4f9 | Souther the second second seco | wordpress-astra-ff4f9   | 2021/07/29 11:09 UTC | Unmanaged V           |
| MANAGE YOUR ACCOUNT | + wordpress-astra-fd2aa | ccp-vmware2                                                                                                    | 🖿 wordpress-astra-fd2aa | 2021/07/29 11:11 UTC | Manage<br>Ignore      |
| Account             | + wordpress-astra-5eeb9 | ocp-vmware2                                                                                                    | wordpress-astra-5eeb9   | 2021/07/29 11:11 UTC | Discovering <b>(</b>  |
| জ Support           | + wordpress-astra-5ed9e | S ocb-numm                                                                                                    | wordpress-astra-5ed9e   | 2021/07/29 11:09 UTC | Unmanaged V           |
|                     | + wordpress-astra       | ⊘ S ocp-vmw                                                                                                    | wordpress-astra         | 2021/07/29 11:09 UTC | Unmanaged V           |
|                     | + wordpress             | C ocp-vmw                                                                                                    | wordpress               | 2021/07/29 11:09 UTC | Discovering <b>()</b> |

1. The application enters the Available state and can be viewed under the Managed tab in the Apps section.

| © Apps                |         |           |           |                       |                      |                         |
|-----------------------|---------|-----------|-----------|-----------------------|----------------------|-------------------------|
| Actions • + Define    |         |           | All C     | Clusters 💌 \Xi Search | ★ Managed Q Disc     | covered (175) 🖉 Ignored |
|                       |         |           |           |                       |                      | 1–1 of 1 entries        |
| Name ↓                | Ready   | Protected | Cluster   | Group                 | Discovered           | Actions                 |
| wordpress-astra-ff4f9 | $\odot$ | (1)       | S ocp-vmw | wordpress-astra-ff4f9 | 2021/07/29 11:09 UTC | Available 🗸             |
|                       |         |           |           |                       |                      |                         |
|                       |         |           |           |                       |                      |                         |

# **Protect your applications**

After application workloads are managed by Astra Control Center, you can configure the protection settings for those workloads.

## Creating an application snapshot

A snapshot of an application creates an ONTAP Snapshot copy that can be used to restore or clone the application to a specific point in time based on that Snapshot copy.

 To take a snapshot of the application, navigate to the Apps > Managed tab and click the application you would like to make a Snapshot copy of. Click the dropdown menu next to the application name and click Snapshot.

| © wp                                                                                                    |                                 |                |                 | Running  | ~ |
|----------------------------------------------------------------------------------------------------|---------------------------------|----------------|-----------------|----------|---|
|                                                                                                    |                                 | _              |                 | Snapshot |   |
|                                                                                                    |                                 | APPLICATION    | N PROTECTION ST | Backup   |   |
| ⊘ Healthy                                                                                                   |                                 | <u></u> (      | Unprotected     | Clone    |   |
|                                                                                                    |                                 |                |                 | Restore  |   |
| lmages<br>docker.io/bitnami/mariadb:10.5.13-debian-10-r58<br>docker.io/bitnami/wordpress:5.9.0-debian-10-r1 | Protection schedule<br>Disabled | Group<br>My wp | Clust           | Unmanage |   |

2. Enter the snapshot details, click Next, and then click Snapshot. It takes about a minute to create the snapshot, and the status becomes Available after the snapshot is successfully created.

| Snapshot application               |               | ×                                                                                                    |
|------------------------------------|---------------|----------------------------------------------------------------------------------------------------|
| Name<br>wp-snapshot-20220228185949 |               | <ul> <li>CREATING APPLICATION<br/>SNAPSHOTS</li> <li>Astra Control can take a quick<br/>snapshot of your application<br/>configuration and persistent<br/>storage. Enter a snapshot name to<br/>get started.</li> <li>Read more in Protect apps [2].</li> <li>Application<br/>wp</li> <li>Namespace<br/>wp</li> <li>Cluster<br/>ocp-vmw</li> </ul> |
|                                    | Cancel Next → |                                                                                                    |

## Creating an application backup

A backup of an application captures the active state of the application and the configuration of it's resources, coverts them into files, and stores them in a remote object storage bucket.

For the backup and restore of managed applications in the Astra Control Center, you must configure superuser settings for the backing ONTAP systems as a prerequisite. To do so, enter the following commands.

```
ONTAP::> export-policy rule modify -vserver ocp-trident -policyname
default -ruleindex 1 -superuser sys
ONTAP::> export-policy rule modify -policyname default -ruleindex 1 -anon
65534 -vserver ocp-trident
```

 To create a backup of the managed application in the Astra Control Center, navigate to the Apps > Managed tab and click the application that you want to take a backup of. Click the dropdown menu next to the application name and click Backup.

| © wp                                                                                                    |                                 |                           | Running 🗸                   |
|----------------------------------------------------------------------------------------------------|---------------------------------|---------------------------|-----------------------------|
|                                                                                                    |                                 | APPLICATION PROTECTION ST | Snapshot<br>Backup<br>Clone |
| lmages<br>docker.io/bitnami/mariadb:10.5.13-debian-10-r58<br>docker.io/bitnami/wordpress:5.9.0-debian-10-r1 | Protection schedule<br>Disabled | Group Clust               | Restore<br>Unmanage         |

 Enter the backup details, select the object storage bucket to hold the backup files, click Next, and, after reviewing the details, click Backup. Depending on the size of the application and data, the backup can take several minutes, and the status of the backup becomes Available after the backup is completed successfully.

| Backup application                          | STEP 1/2: DETAILS                |   | ×                                                                                   |
|---------------------------------------------|----------------------------------|---|-------------------------------------------------------------------------------------|
| BACKUP DETAILS                              |                                  |   | CREATING APPLICATION                                                                |
| Name<br>wp-backup                           | Backup from an existing snapshot | ? | BACKUPS<br>Astra Control can take a backup of<br>your application configuration and |
| BACKUP DESTINATION                          |                                  |   | persistent storage. Persistent<br>storage backups are transferred to                |
| Bucket<br>na-ocp-astra/na-ocp-acc Available |                                  | ~ | Read more in<br>Application backups                                                 |
|                                             |                                  |   | <ul> <li>Application</li> <li>wp</li> </ul>                                         |
|                                             |                                  |   | Namespace<br>Wp                                                                     |
|                                             |                                  |   | Cluster<br>ocp-vmw                                                                  |
|                                             | Cancel Next →                    |   |                                                                                     |

## **Restoring an application**

At the push of a button, you can restore an application to the originating namespace in the same cluster or to a remote cluster for application protection and disaster recovery purposes.

1. To restore an application, navigate to Apps > Managed tab and click the app in question. Click the dropdown menu next to the application name and click Restore.

| (c) wp                                                                                                    |                                 |                       |                               | Running                      | ~ |
|----------------------------------------------------------------------------------------------------|---------------------------------|-----------------------|-------------------------------|------------------------------|---|
| -√γ- APPLICATION STATUS<br>⊘ Healthy                                                                        |                                 | Sepression (1) Partia | ATION PROTECTION ST<br>Backup |                              |   |
| Images<br>docker.io/bitnami/mariadb:10.5.13-debian-10-r58<br>docker.io/bitnami/wordpress:5.9.0-debian-10-r1 | Protection schedule<br>Disabled | Group<br>Wp           | Clust                         | Clone<br>Restore<br>Unmanage |   |

2. Enter the name of the restore namespace, select the cluster you want to restore it to, and choose if you want to restore it from an existing snapshot or from a backup of the application. Click Next.

| Sestore application | STEP 1/2: DETAILS             |                       | ×                                                                                            |
|---------------------|-------------------------------|-----------------------|----------------------------------------------------------------------------------------------|
| Destination cluster | V Destination namespace<br>Wp |                       | RESTORING     APPLICATIONS  Astra Control can restore your     application configuration and |
| RESTORE SOURCE      | <b>Filter</b>                 | 🖸 Snapshots 🔒 Backups | persistent storage. Select a source<br>snapshot or backup for the<br>restored application.   |
| Application backup  | Ready On-Schedule/On-Demand   | Created ↑             | Application     wp     Wp                                                                    |
| • wp-backup         | ⊘ <b>⊚</b> On-Demand          | 2022/02/28 18:54 UTC  | C Namespace<br>wp<br>Cluster<br>ocp-vmw                                                      |
|                     | Cancel Next →                 |                       |                                                                                              |

3. On the review pane, enter restore and click Restore after you have reviewed the details.

| ) Re                    | estore application                                                                                                    | STEP 2/2: SUMM                                                                    | MARY                   | -                                                                                                 | >   |
|-------------------------|----------------------------------------------------------------------------------------------------|-----------------------------------------------------------------------------------|------------------------|---------------------------------------------------------------------------------------------------|-----|
|                         |                                                                                                    | REVIEW RESTORE INF                                                                | ORN                    | IATION                                                                                            |     |
| ⚠                       | All existing resources associated with this application will be<br>volumes will be deleted and recreated. External resources v<br>We recommend taking a snapshot or a backup of your appl | e deleted and replaced w<br>with dependencies on thi<br>lication before proceedin | vith t<br>is ap<br>ng. | he source backup "wp-backup" taken on 2022/02/28 18:54 UTC. Persist<br>plication may be impacted. | ent |
|                         | BACKUP<br>wp-backup                                                                                                    |                                                                                   | Ó                      | RESTORE                                                                                           |     |
| 3                       | ORIGINAL GROUP                                                                                                    | <u>^</u>                                                                          | 3                      | DESTINATION GROUP                                                                                 | •   |
| $\Diamond$              | ORIGINAL CLUSTER<br>ocp-vmw                                                                                                    |                                                                                   |                        | DESTINATION CLUSTER<br>ocp-vmw                                                                    | ľ   |
| 00                      | RESOURCE LABELS<br>ClusterRole<br>kubernetes.io/bootstrapping: rbac-defaults +1                                                                                                    |                                                                                   | 00                     | RESOURCE LABELS<br>ClusterRole<br>kubernetes.io/bootstrapping: rbac-defaults +1                   |     |
|                         | ClusterRoleBinding                                                                                                    | -                                                                                 |                        | ClusterRoleBinding                                                                                | •   |
| re you<br>ype <b>re</b> | u sure you want to restore the application <b>"wp</b> "?<br>estore below to confirm.                                                                                                    |                                                                                   |                        |                                                                                                   |     |

4. The new application goes to the Restoring state while Astra Control Center restores the application on the selected cluster. After all the resources of the application are installed and detected by Astra, the application goes to the Available state.

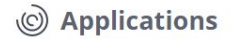

| Actions 💌 | + Define   | •         |           |       | 🛇 🔹 \Xi Search       |   | ★ Q 110 Ø            |
|-----------|------------|-----------|-----------|-------|----------------------|---|----------------------|
|           |            |           |           |       |                      | C | 1–1 of 1 entries < > |
| Name ↓    | Ready      | Protected | Cluster   | Group | Discovered           |   | Actions              |
| wp        | $\bigcirc$ | (i)       | S ocp-vmw | wp    | 2022/02/28 18:34 UTC |   | Available 🗸          |

## **Cloning an application**

You can clone an application to the originating cluster or to a remote cluster for dev/test or application protection and disaster recovery purposes. Cloning an application within the same cluster on the same storage backend uses NetApp FlexClone technology, which clones the PVCs instantly and saves storage space.

1. To clone an application, navigate to the Apps > Managed tab and click the app in question. Click the dropdown menu next to the application name and click Clone.

| © wp                                                                                                    |                                 |                         |            | Running             | ~ |
|----------------------------------------------------------------------------------------------------|---------------------------------|-------------------------|------------|---------------------|---|
|                                                                                                    |                                 | S APPLICATION PRO       | TECTION ST | Snapshot            |   |
| ⊘ Healthy                                                                                                   |                                 | (i) Partially protected |            |                     |   |
| lmages<br>docker.io/bitnami/mariadb:10.5.13-debian-10-r58<br>docker.io/bitnami/wordpress:5.9.0-debian-10-r1 | Protection schedule<br>Disabled | Group<br>Wp             | Clust      | Restore<br>Unmanage |   |

Enter the details of the new namespace, select the cluster you want to clone it to, and choose if you want to clone it from an existing snapshot or a backup or the current state of the application. Then click Next and click Clone on review pane once you have reviewed the details.

| 🕂 Clone application                | STEP 1/2: DETAILS                         |   | ×                                                                                                  |
|------------------------------------|-------------------------------------------|---|----------------------------------------------------------------------------------------------------|
| CLONE DETAILS                      |                                           |   | CLONING APPLICATIONS                                                                               |
| Clone name<br>wp-clone             | Clone namespace<br>wp-clone               |   | Astra Control can create a clone of<br>your application configuration and                          |
| Destination cluster V<br>O ocp-vmw | Clone from an existing snapshot or backup | ? | storage backups are transferred<br>from your object store, so<br>choosing a clone from an existing |
|                                    |                                           |   | Enter a clone name to get started.<br>Read more in<br>Clone applications [2].                      |
|                                    |                                           |   | Application     wp                                                                                 |
|                                    |                                           |   | Namespace<br>wp                                                                                    |
|                                    |                                           |   | Cluster<br>ocp-vmw                                                                                 |
|                                    | Cancel Next →                             |   |                                                                                                    |

3. The new application goes to the Discovering state while Astra Control Center creates the application on the selected cluster. After all the resources of the application are installed and detected by Astra, the

application goes to the Available state.

© Applications

| Actions 🔻 | + Define |            |           | Ŷ        | Search               | ★ Q 110 Ø              |
|-----------|----------|------------|-----------|----------|----------------------|------------------------|
|           |          |            |           |          |                      | C 1−2 of 2 entries < > |
| Name ↓    | Ready    | Protected  | Cluster   | Group    | Discovered           | Actions                |
| wp        | $\odot$  | <i>(i)</i> | S ocp-vmw | I wp     | 2022/02/28 18:34 UTC | Available v            |
| wp-clone  | $\odot$  | $\wedge$   | S ocp-vmw | wp-clone | 2022/02/28 19:21 UTC | Available 🗸            |

#### **Copyright information**

Copyright © 2024 NetApp, Inc. All Rights Reserved. Printed in the U.S. No part of this document covered by copyright may be reproduced in any form or by any means—graphic, electronic, or mechanical, including photocopying, recording, taping, or storage in an electronic retrieval system—without prior written permission of the copyright owner.

Software derived from copyrighted NetApp material is subject to the following license and disclaimer:

THIS SOFTWARE IS PROVIDED BY NETAPP "AS IS" AND WITHOUT ANY EXPRESS OR IMPLIED WARRANTIES, INCLUDING, BUT NOT LIMITED TO, THE IMPLIED WARRANTIES OF MERCHANTABILITY AND FITNESS FOR A PARTICULAR PURPOSE, WHICH ARE HEREBY DISCLAIMED. IN NO EVENT SHALL NETAPP BE LIABLE FOR ANY DIRECT, INDIRECT, INCIDENTAL, SPECIAL, EXEMPLARY, OR CONSEQUENTIAL DAMAGES (INCLUDING, BUT NOT LIMITED TO, PROCUREMENT OF SUBSTITUTE GOODS OR SERVICES; LOSS OF USE, DATA, OR PROFITS; OR BUSINESS INTERRUPTION) HOWEVER CAUSED AND ON ANY THEORY OF LIABILITY, WHETHER IN CONTRACT, STRICT LIABILITY, OR TORT (INCLUDING NEGLIGENCE OR OTHERWISE) ARISING IN ANY WAY OUT OF THE USE OF THIS SOFTWARE, EVEN IF ADVISED OF THE POSSIBILITY OF SUCH DAMAGE.

NetApp reserves the right to change any products described herein at any time, and without notice. NetApp assumes no responsibility or liability arising from the use of products described herein, except as expressly agreed to in writing by NetApp. The use or purchase of this product does not convey a license under any patent rights, trademark rights, or any other intellectual property rights of NetApp.

The product described in this manual may be protected by one or more U.S. patents, foreign patents, or pending applications.

LIMITED RIGHTS LEGEND: Use, duplication, or disclosure by the government is subject to restrictions as set forth in subparagraph (b)(3) of the Rights in Technical Data -Noncommercial Items at DFARS 252.227-7013 (FEB 2014) and FAR 52.227-19 (DEC 2007).

Data contained herein pertains to a commercial product and/or commercial service (as defined in FAR 2.101) and is proprietary to NetApp, Inc. All NetApp technical data and computer software provided under this Agreement is commercial in nature and developed solely at private expense. The U.S. Government has a non-exclusive, non-transferrable, nonsublicensable, worldwide, limited irrevocable license to use the Data only in connection with and in support of the U.S. Government contract under which the Data was delivered. Except as provided herein, the Data may not be used, disclosed, reproduced, modified, performed, or displayed without the prior written approval of NetApp, Inc. United States Government license rights for the Department of Defense are limited to those rights identified in DFARS clause 252.227-7015(b) (FEB 2014).

#### **Trademark information**

NETAPP, the NETAPP logo, and the marks listed at http://www.netapp.com/TM are trademarks of NetApp, Inc. Other company and product names may be trademarks of their respective owners.